# Lotusphere<sup>2008</sup>

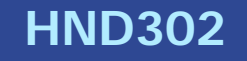

#### IBM Lotus Sametime Gateway – Setup and Administration

Chris Miller | Director of Messaging and Collaboration / Connectria

Troy Schoewe / Supervisor of Messaging / Connectria

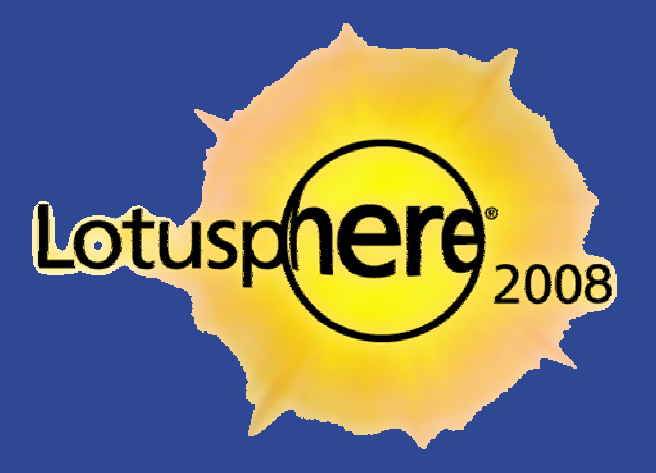

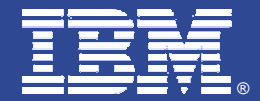

#### The Agenda

#### DB2 installation

- Sametime Gateway/WAS installation
  - Hardware and software talks
- Gateway configuration
- Network placement and architecture talks throughout
- Cross fingers here that you can write fast enough

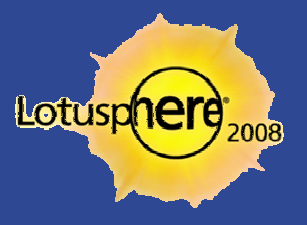

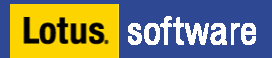

#### Where You Will End UP

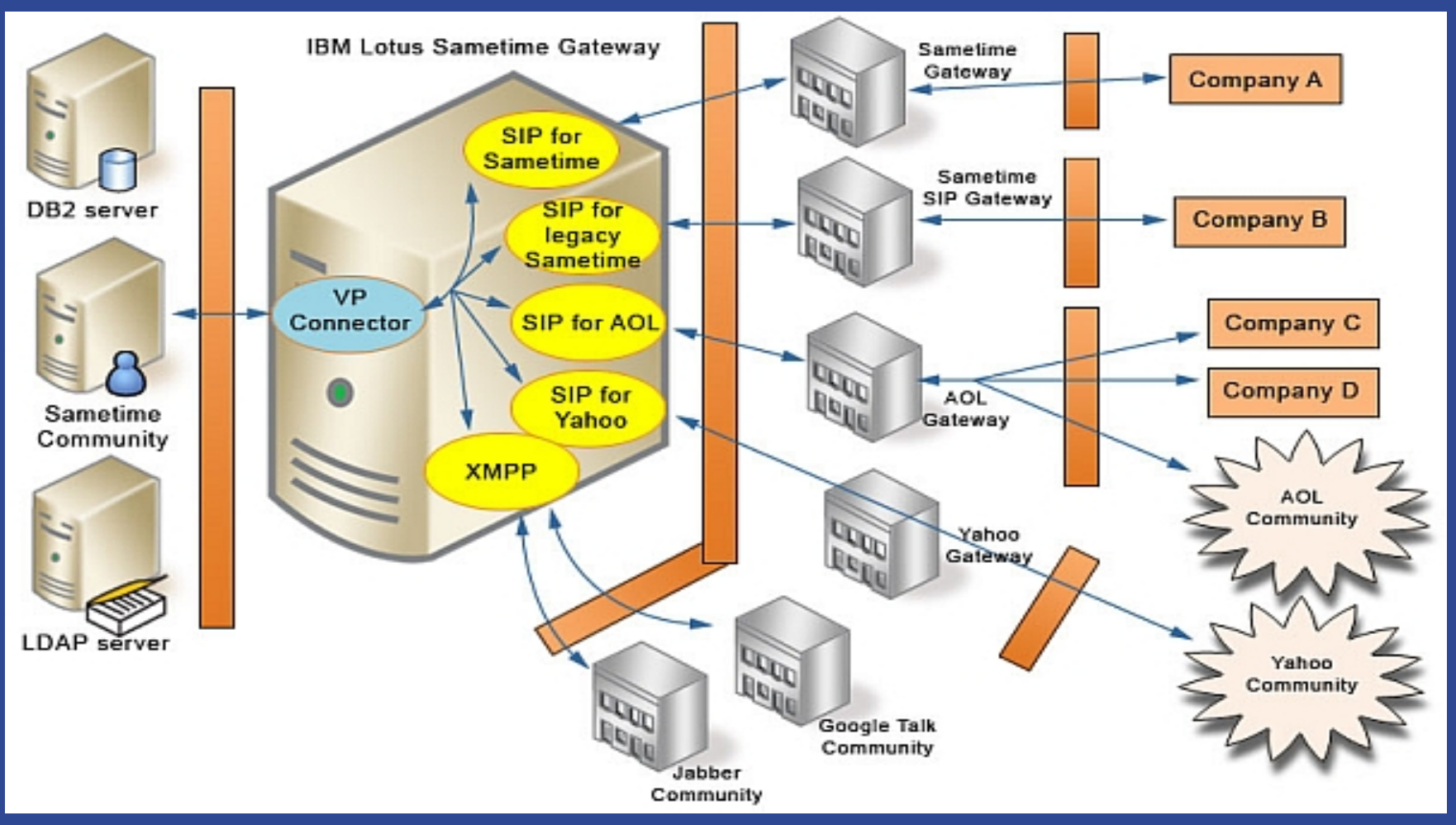

From the online IBM Lotus Sametime Gateway documentation

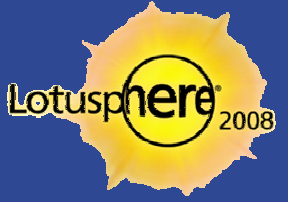

Lotus. software

# The DB2 Installation

- We completed the DB2 software installation in advance to save time
  - Some reminders:
    - Do <u>NOT</u> use any of the restricted characters in the DB2 password
      - ;\*!?"/<>|+&``[]%^
      - Looks similar to a cartoon saying bad words, remember that
    - The DB2 admin account should have local administrator rights
    - Allow the installer to create any necessary local groups
    - Make life easier on yourself and do not install into Windows paths with spaces

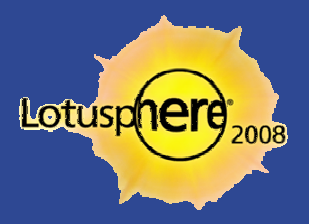

#### Creating the DB2 Database for the Gateway

- This will create the tables and bufferpools that the gateway requires
  - Your server machine name should <u>not</u> be STGW
- You must unpack the Sametime Gateway installers to complete this task
  - So let's move to that step and discuss some best practices while it works
- Navigate from a command prompt to the following directory:
  - ...<sametime gateway install files>\database\db2
- Change to a DB2 command prompt
  - Db2cmd
- Run the following command to create the tables:
  - bdb2 –tvf createDb.sql (you may also append >createDbout.txt for output)

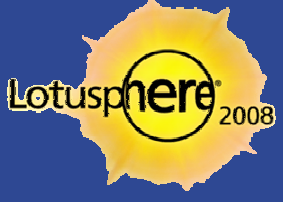

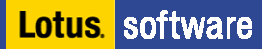

#### **Deployment Options – Single Server**

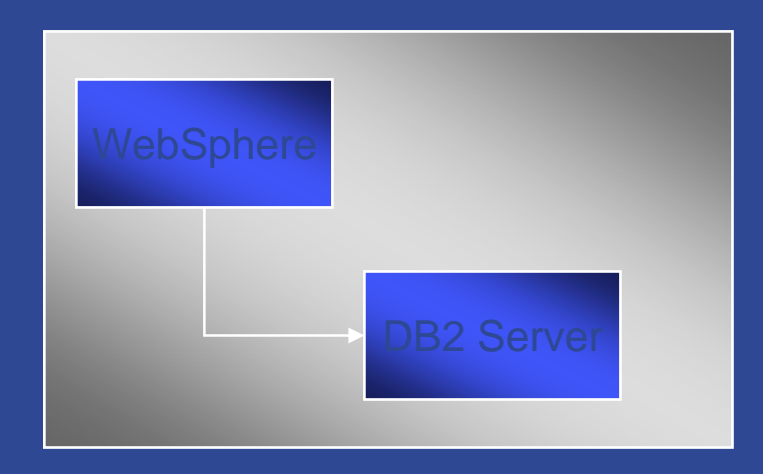

#### Single Server

- WebSphere / DB2 Server on the same machine

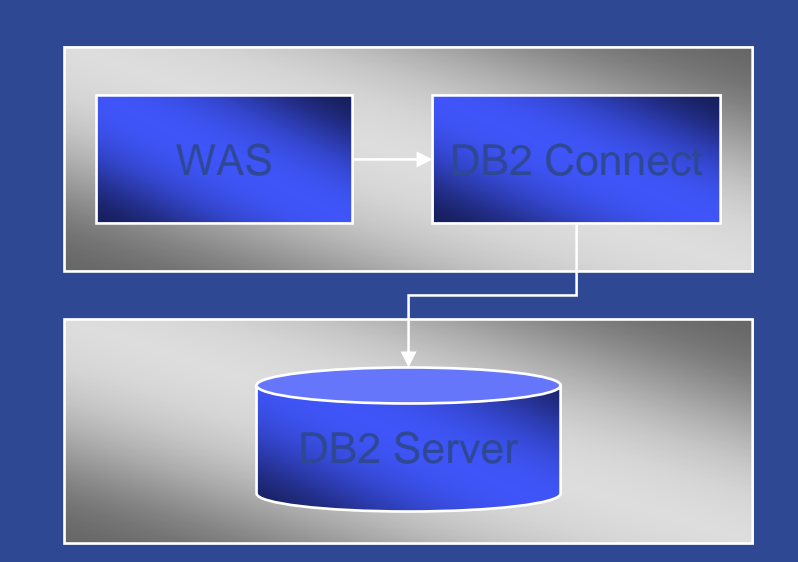

#### Split install

- WebSphere / DB2 Client on one machine
- DB2 server on a remote machine

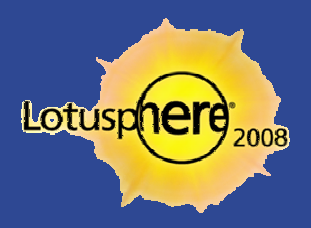

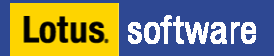

#### Hardware Requirements for the Gateway

- The minimum hardware requirements match those of your standard WebSphere Application Server
  - Dual processor 2GHz or better
  - > 2GB of RAM on the low end
  - Disk requires 2GB for the media and 2GB for the Real-Time Collaboration (RTC) Gateway code
    - Bonus note multiple gateway configurations require 5GB of space, plus 2GB for the media
- However, this does not take into account LDAP or DB2, however

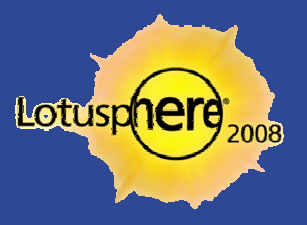

#### Software Requirement Notes

• You can get the current version requirements here:

#### These deserve special mention

- Match the DB2 version exactly, do not attempt to get the "latest"
- There are many supported LDAP directories, you simply must utilize the same one that your Sametime infrastructure points to
- Get ready to obtain a trusted certificate
  - We will discuss your needs versus costs
- Verify that you disable older SIP gateway installations when completed with the gateway install

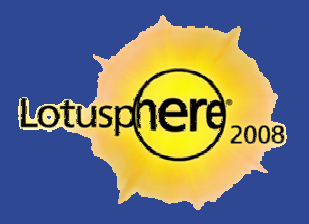

#### Installing the Sametime Gateway (single server)

- Verify that DB2 is running at your installation at this point
- Unpack the Websphere files following the best practices we discussed a few minutes ago
- Navigate via file explorer (or command prompt for the old timers)
  - Launch *install.bat*
- Let's walk through the wizard together...
- Get your pencils and pens ready for real-world installation brain dumping

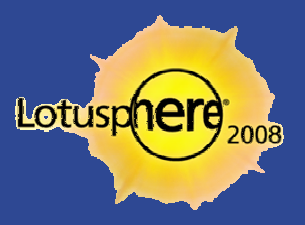

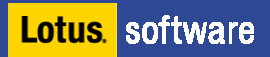

#### The IdoNotes Top 5 Gateway Questions

- 1) How many pieces of hardware do I need?
- 2) Can I use an existing DB2 installation in my enterprise?
- 3) How many users will 'this' architecture design support?
- 4) Where do I put the actual gateway in my network design
- 5) How do I get rid of all these NAT's flying around?

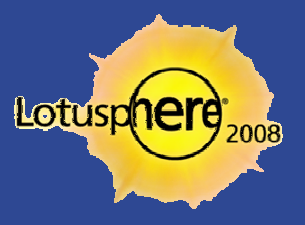

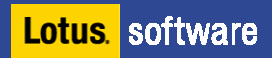

# Deployment Options – Clustered Options

# Sametime Gateway Deployment Configurations

#### WebSphere Clustered Configuration

High Availability

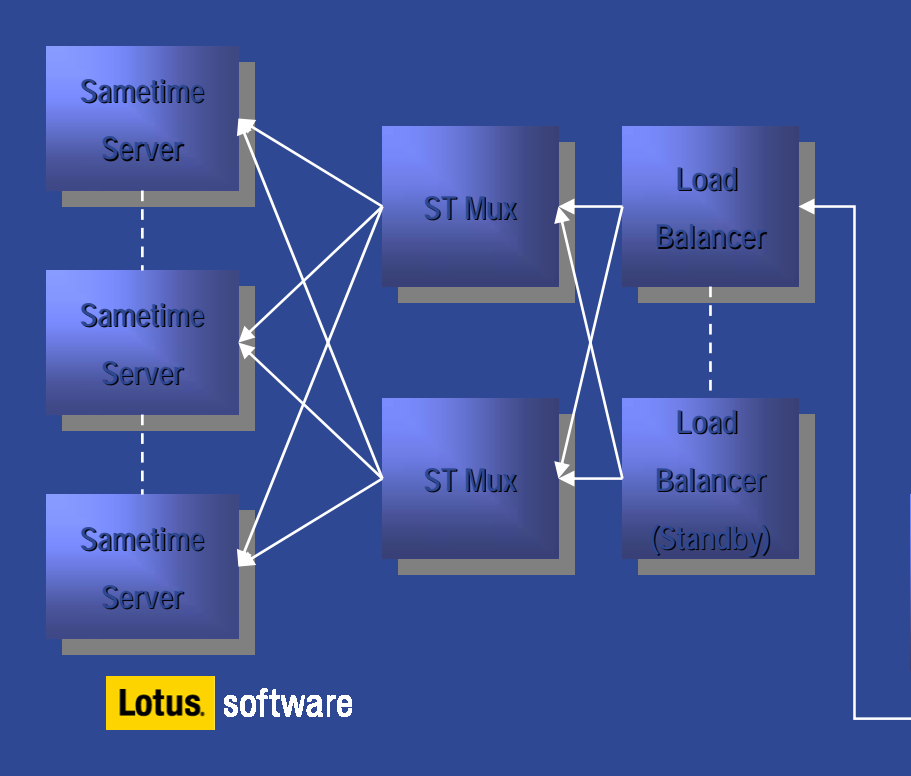

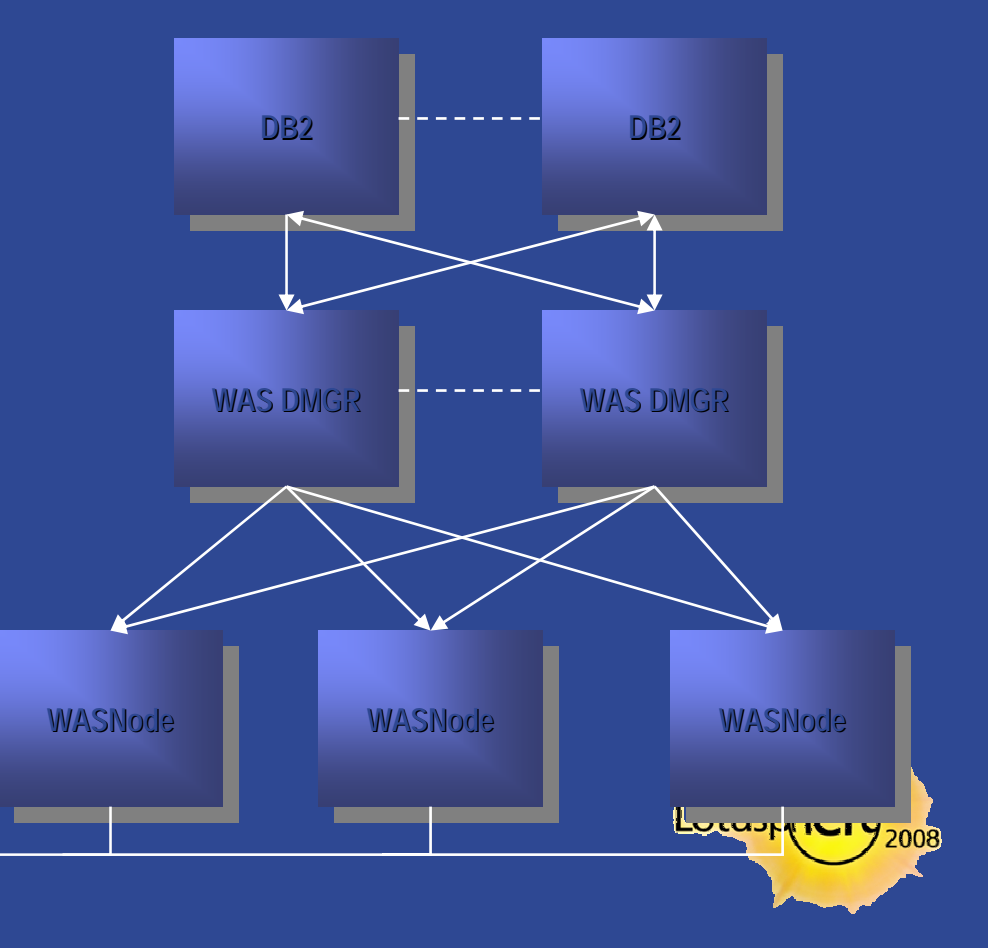

# Sametime Gateway Architecture (from IBM TechTalk)

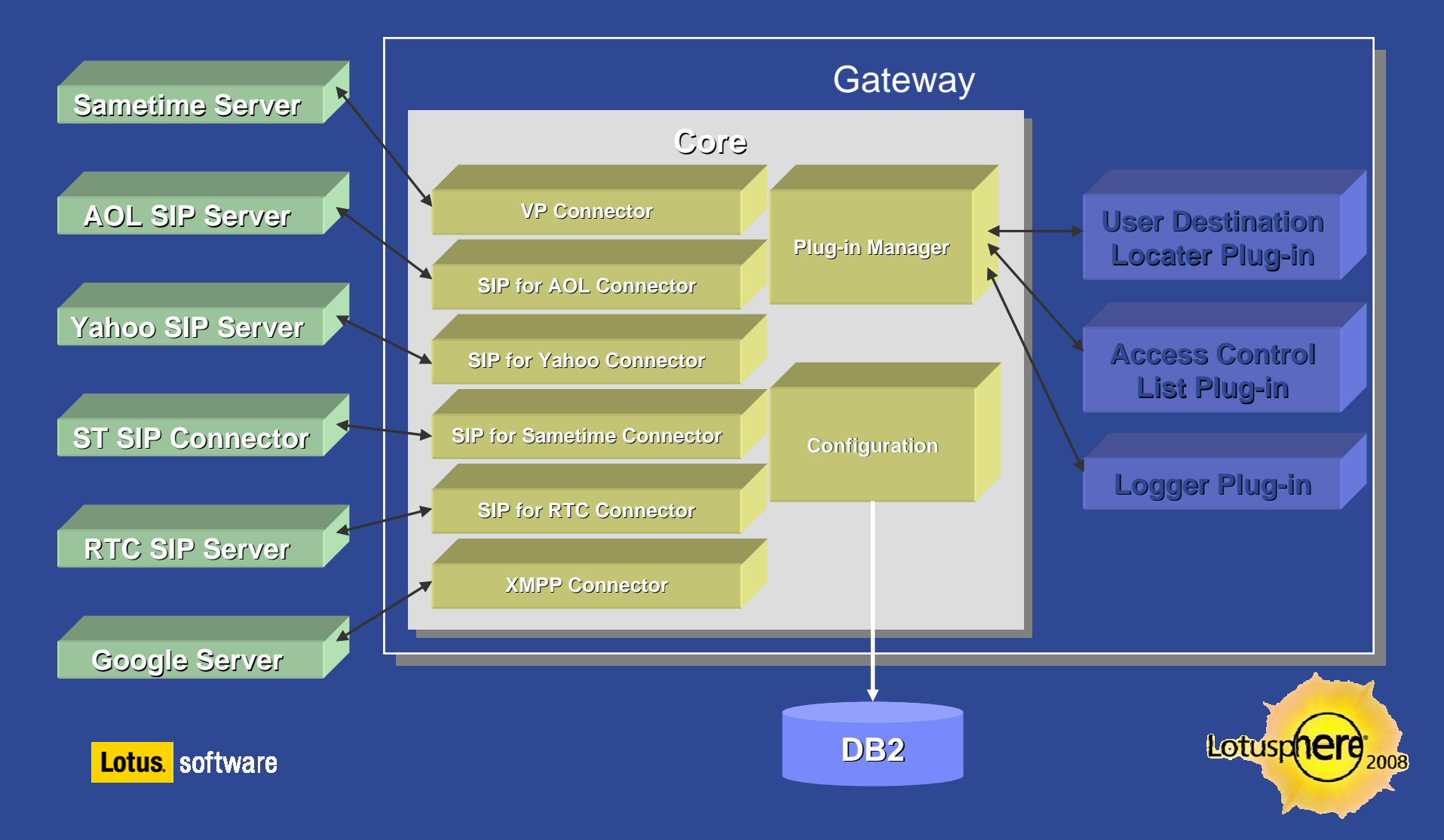

#### The Sametime Gateway in My Network

- The gateway is not fond of:
  - NAT
  - Iots of firewalls
  - Numerous DMZ zones
  - > and other network issues called "network administrators"

Let's break them down some more...

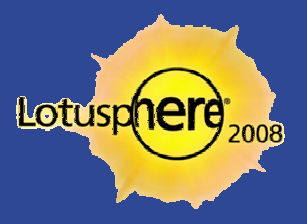

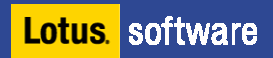

#### DNS

#### DNS naming is one of the most important first steps

- ▶ Do **<u>NOT</u>** utilize STGW as your machine or DNS name
- Think of something portable
- Aliases are fine, portability is important
- DNS must both be a normal A record and SRV entries
  - Guaranteed more than half of you have network adminsitrators that have never seen or implemented a SRV entry
- The gateway must not only resolve for external companies but must be able to look up proper DNS entries for other hosts

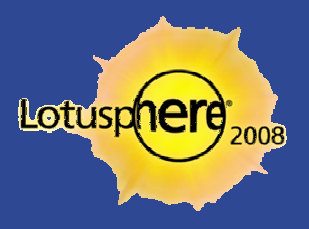

#### A Proper SRV Lookup Example

- set class=ANY
- set type=SRV
- > \_xmpp-server.\_tcp.imcontrol.com
- Server: dns-rs1
  - Address: 12.127.17.71
  - Non-authoritative answer:
  - \_xmpp-server.\_tcp.imcontrol.connectria.com
    - SRV service location:
      - priority = 5
      - weight = 0
      - port = 5269svr hostname = imcontrol.connectria.com
  - You must have a SRV entry for <u>each</u> domain you support for mail that would show in the LDAP source

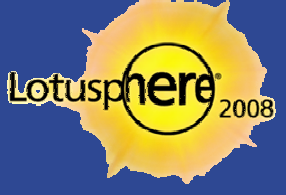

#### LDAP Rules and Regulations

- The Sametime Gateway must utilize the same directory as your Sametime environment we connect to
  - Scenario 1: Sametime uses the Domino Directory natively
  - Scenario 2: Sametime uses the Domino Directory via LDAP
  - Scenario 3: Sametime uses a remote LDAP source

- The result of all of the above is the same. The Sametime Gateway must point to that same directory source via LDAP
  - Authenticated connections are preferred

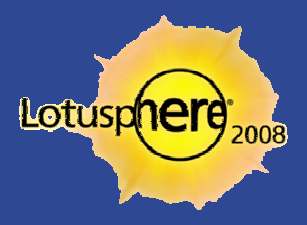

#### Launching Your Server

- First step starting the gateway
  - > Let me teach you a couple little knowledge nuggets about a common mistake
- Once the gateway obtains a process id and is open for business, we may proceed

- Launch your Internet browser and head to the Integrated Solutions Console (ISC from here on)
  - http://server.acme.com:9060/ibm/console

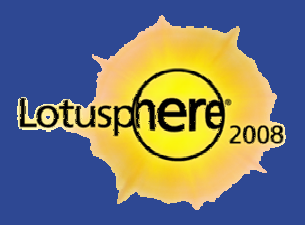

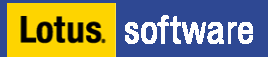

# Configuring LDAP Manually

- The ISC will be where we maintain the majority of further configurations today
- Navigate to the following:
  - Security > Secure administration, applications and infrastructure from the menu
  - Verify that both *Enable administrative security* and *Enable application security* are selected
  - Set as current
  - Configure
  - > Add base entry to the realm
  - Add repository
    - You make up some logical name at this point, just make sure it is unique
  - Let's walk through the remainder of the fields together

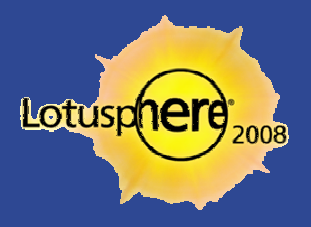

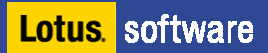

# Finalizing the LDAP configuration manually

- Now that we have done the remainder of the settings, *Apply* and then *Save*
- In Distinguished name of a base entry that uniquely... field
  - o=defaultWIMLDAPBasedRealm
  - > While Lotus now allows alternate names here, stick with the standards

- In Distinguished name of a base entry in ... field
  - Leave blank to start at the root of your LDAP directory
  - ▶ Insert *dc=xxx, dc=com* , let's discuss the key reasons

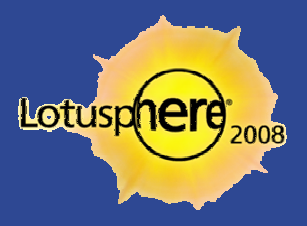

#### Oh, you didn't think that was it did you?

- Websphere never allows for you to not edit a text entry
- Make your life simple here and cut and paste where possible

- Open the following location and file:
  - <app server root>\profiles\RTCGW\_Profile \config\cells\<*cell\_name>*\wim\config\wimconfig.xml
- Find this section:
  - <config:attributeConfiguration>
- Add the following line:
  - <config:externalIdAttributes name="dominounid"/> right above password
  - **SPECIAL NOTE**: The Domino LDAP source **must** be 6.5.4 or higher

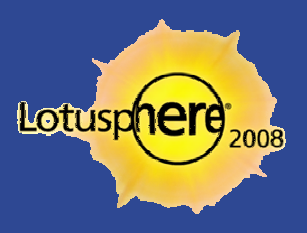

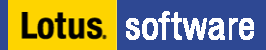

# Sample Wimconfig.xml

For example, if you have a Domino LDAP, your text will look like this:

```
<config:attributeConfiguration>
  <config:externalIdAttributes name="dominounid" />
    <config:attributes name="userPassword" propertyName="password" />
    <config:attributes name="cn" propertyName="displayName">
    <config:entityTypes>Group</config:entityTypes>
```

- </config:attributes>
- <config:attributes name="cn" propertyName="cn">
   <config:entityTypes>Group</config:entityTypes>
   </config:attributes>

<config:propertiesNotSupported name="businessAddress" />

</config:attributeConfiguration>

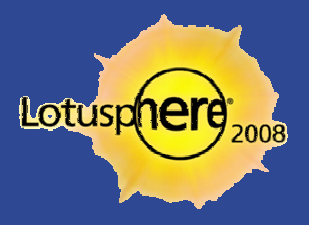

#### The Sametime Gateway Has A Habit

- The habit is called 'stop and restart' for changes
- If you left your command prompt open, then you are one step ahead
- Stop and restart your gateways
- Log back into the ISC and navigate to:
  - Users and Groups > Manage Users
  - Click Search
    - If you receive <u>no</u> results <u>stop</u> as the remainder of the steps will be a waste of your energy if no directory may be reached
    - Let's discuss some common issues at this point with LDAP connectivity
- If we are successful let's move on

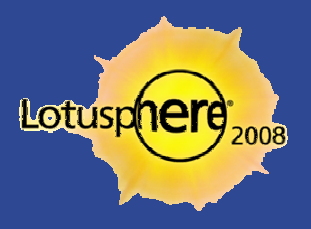

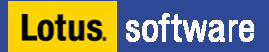

#### Enabling the Secure Login manually

- Copy the *rtcgw\_vmm.jacl* file from the following:
  - <sametime gateway root>/config/adminscripts/
- To the following location:
  - <app server root>/bin
- Open "or use" your command prompt and navigate to the bin directory above
  - wsadmin -username username -password password -f rtcgw\_vmm.jacl
  - The username is what we created when we installed the gateway and the password we assigned during creation
- Restart your gateways

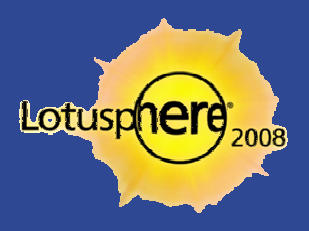

#### Preparing Sametime for the Gateway

- There are a few steps required, let's see if you catch the missing one:
  - On your Sametime server(s), open stconfig.nsf and edit the Community Connectivity document to trust the IP address of the gateway
    - In version 7.0 and previous, you actually need to create a Community Gateway document and accept all the defaults as True
    - Run away from this option and get moving to 7.5.x or 8.0
  - Disable any previous SIP gateway connectivity
  - Configure the necessary policies to allow users to add external contacts
  - Restart the entire Domino/Sametime server to pick up all the changes

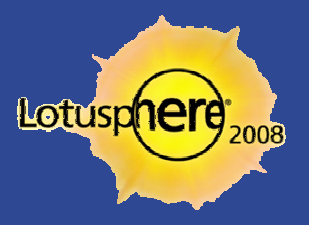

#### Ways to Stop and Start the Gateway

- Stopping the gateway from the profile bin allows two ways to do the manual stops and starts
  - 1. Wait for the prompt that pops up
  - 2. stopServer.bat RTCGWServer -username username -password password startServer.bat RTCGWServer with the names from above

- You may also list the gateway as a service
  - However it does not always properly shut down on Windows and a server restart may be necessary
  - IBM technote #1267202 has the necessary steps
    - .WASService -add "SametimeGateway" -serverName RTCGWServer profilePath "[Path To Profile Directory]" -startType automatic
    - Note: Do not use spaces in the service name in Windows or it will not start

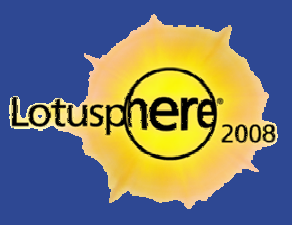

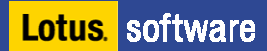

#### Connecting the Gateway to Your Sametime Server

- 1. From the Integrated Solutions Console (of course)
  - ► Real-Time Collaboration Gateway → Communities
  - Select New and enter a name that defines the community
  - Select Local as the community type (since it is your Sametime community you are adding)
  - Domains must include the Fully Qualified Domain Name (FQDN) of your SIP naming
    - This might be multiple local domain names
  - Set the translation protocol to VP
  - Provide the hostname of the Sametime server
    - FQDN of the server, not the Notes name
  - Click OK and restart as you would expect

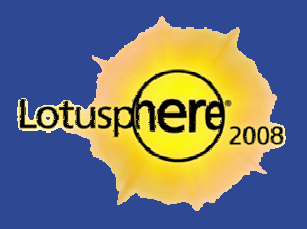

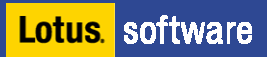

# Adding External Communities

- Next, we are moving to external, instead of local, communities. However, you must assign local users or no one can access this new external community.
- 1. Be sure you have completed the steps on Slide 25 to add Sametime to the Sametime Gateway.
- 2. This is done in the same place in the Integrated Solutions Console.
  - Note: To connect to AOL, AIM, ICQ, or iChat communities, use these domains:
    - aol.net, corp.aol.com, or aol.com (for AIM or AOL users)
    - iqc.com (for ICQ users)
    - mac.com (for iChat users)

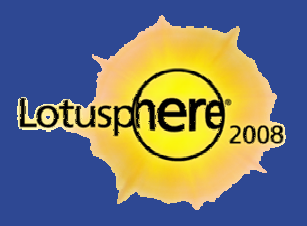

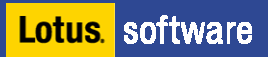

# Adding External Communities (cont.)

#### **3**. Select a translation protocol

| Option                          | Description                                                                                    |
|---------------------------------|------------------------------------------------------------------------------------------------|
| SIP for RTC                     | Use SIP for RTC for connections to other RTC Gateway<br>communities.                           |
| SIP for AOL                     | Use SIP for AOL for all AOL Instant Messaging and<br>AOL Clearinghouse community connections.  |
| SIP for Sametime<br>SIP Gateway | Use SIP for Sametime SIP Gateway for Sametime<br>versions 7.0, 6.5.1, or 3.1 connections only. |
| SIP for Yahoo                   | Use SIP for Yahoo to connect with communities that<br>use Yahoo! Messenger                     |
| XMPP                            | Use XMPP to connect with communities that use<br>Google Talk.                                  |

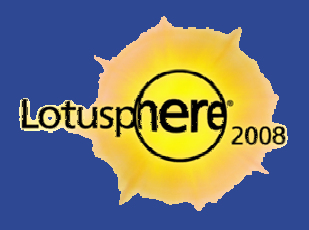

# Where We Stand At This Point In the Install

#### Sametime Gateway

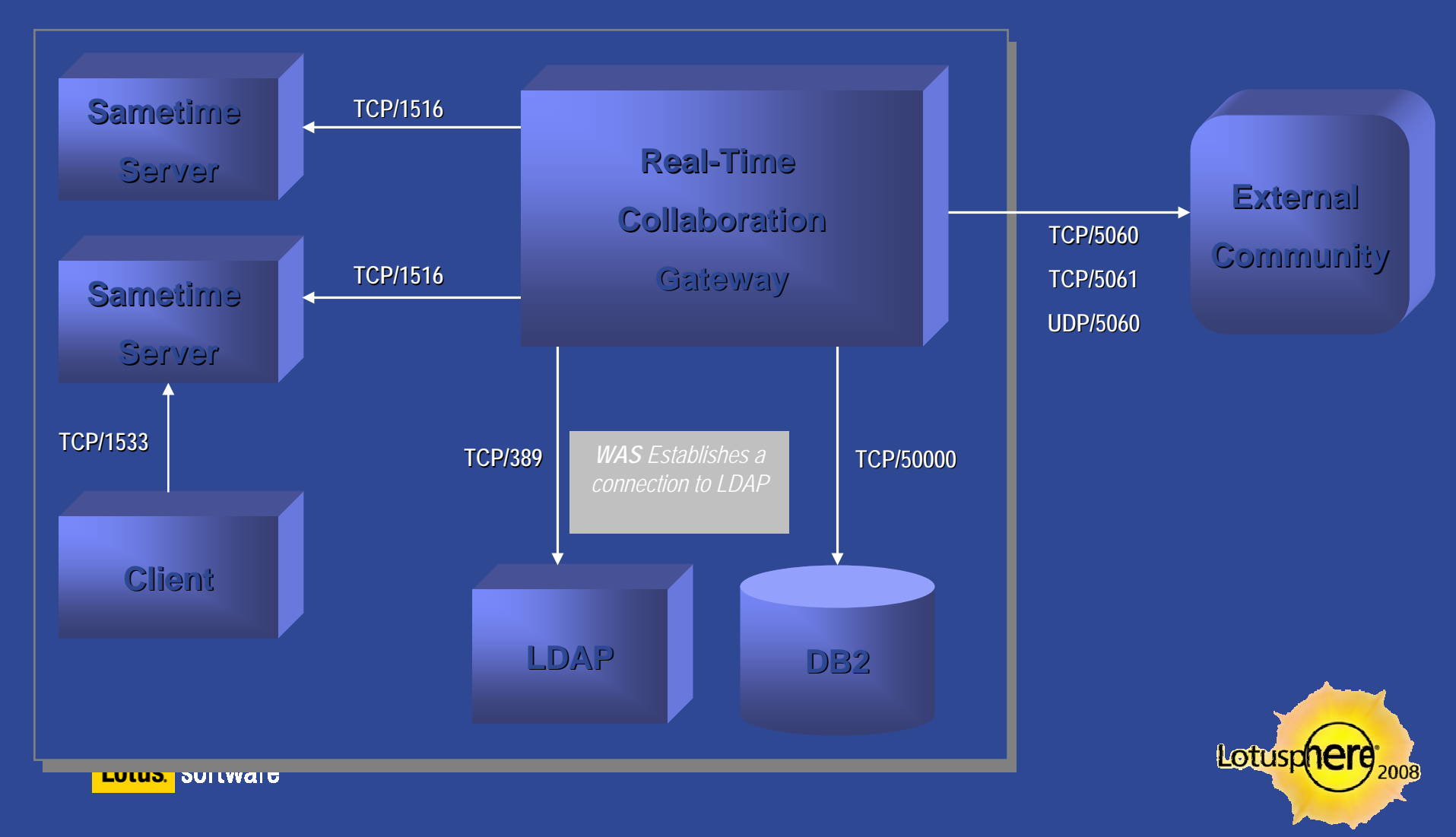

#### An Alternate Look

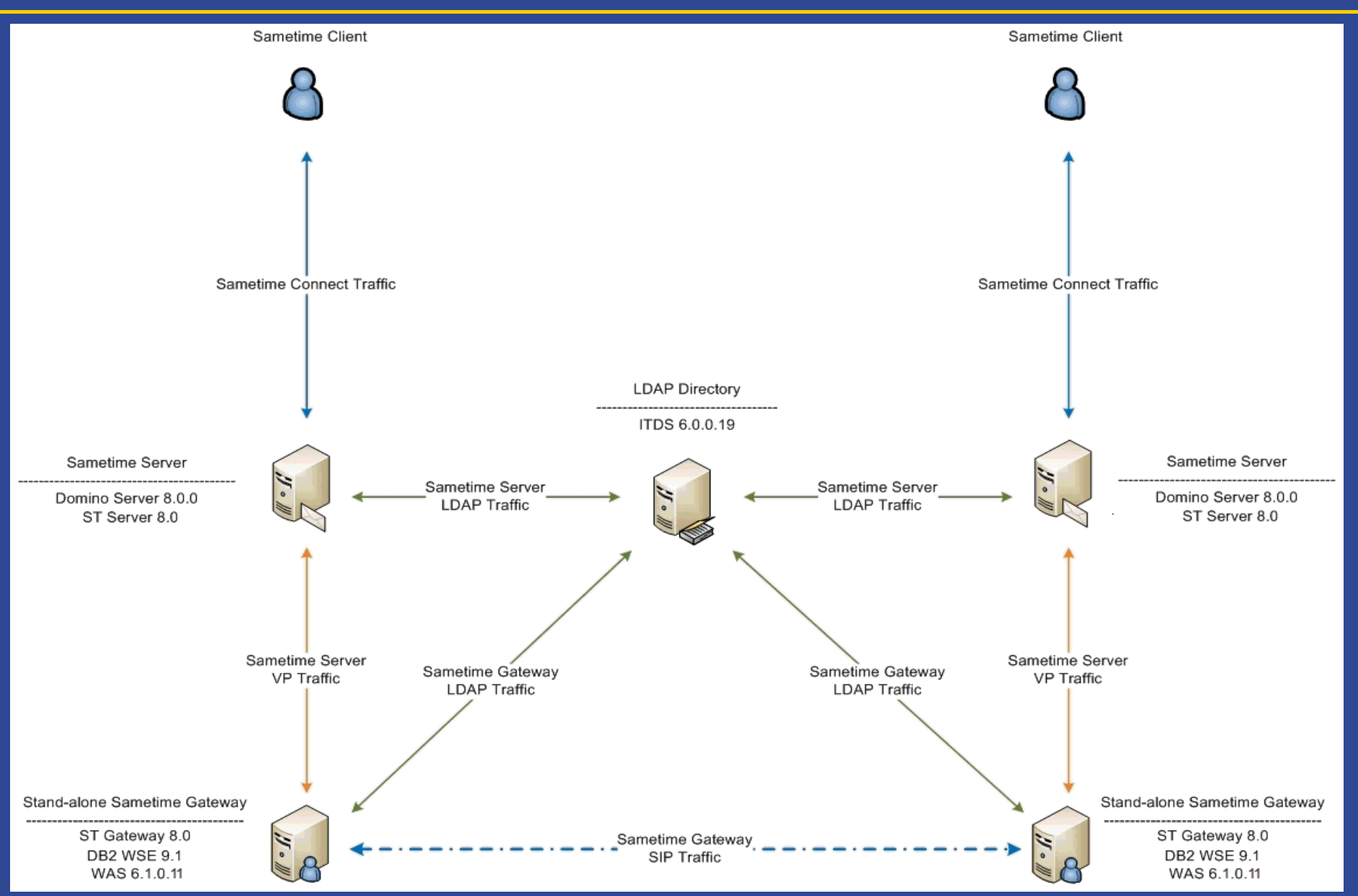

#### Registering Sametime with AOL

- You need to register your Sametime Gateway server with AOL Public IM Services
  - > As described on Slide 29, you download the form from IBM
  - > You'll need your Passport ID and organization site number
- Submit the online form
- Wait about seven days for an email confirming your acceptance into the connection

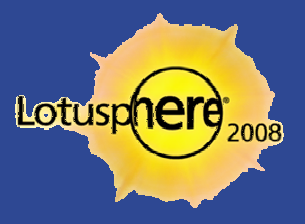

# Registering Sametime with AOL (cont.)

- 1. Download the AOL/Yahoo Provisioning Form from:
  - http://www.ibm.com/software/lotus/sametime/federation
- 2. Complete the required information
  - Gateway name The name of the Lotus Sametime Gateway server in your environment.
  - Gateway hostname The hostname of the Lotus Sametime Gateway server. The hostname is used to direct instant messages to your community.
  - Provider name AOL.
  - Contact email The email address of your organization's contact, such as the Lotus Sametime administrator, who will receive email notification of provisioning events.
  - Domain names One or more domains for your Lotus Sametime servers. Include domains of all Lotus Sametime users in your community.

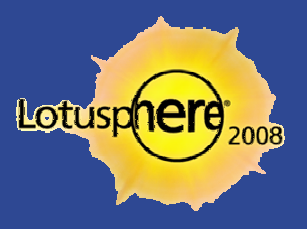

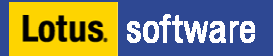

# Adding the AOL Clearinghouse

- Much like adding communities previously
  - Community type is Clearinghouse
  - Choose SIP for AOL as the protocol
    - sip.oscar.aol.com is the hostname for connectivity
  - TLS is required
  - Assign users that can use the connection

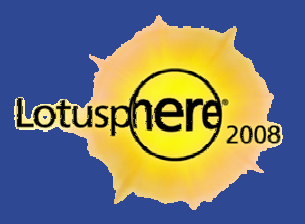

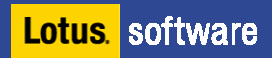

#### What Does the Client See?

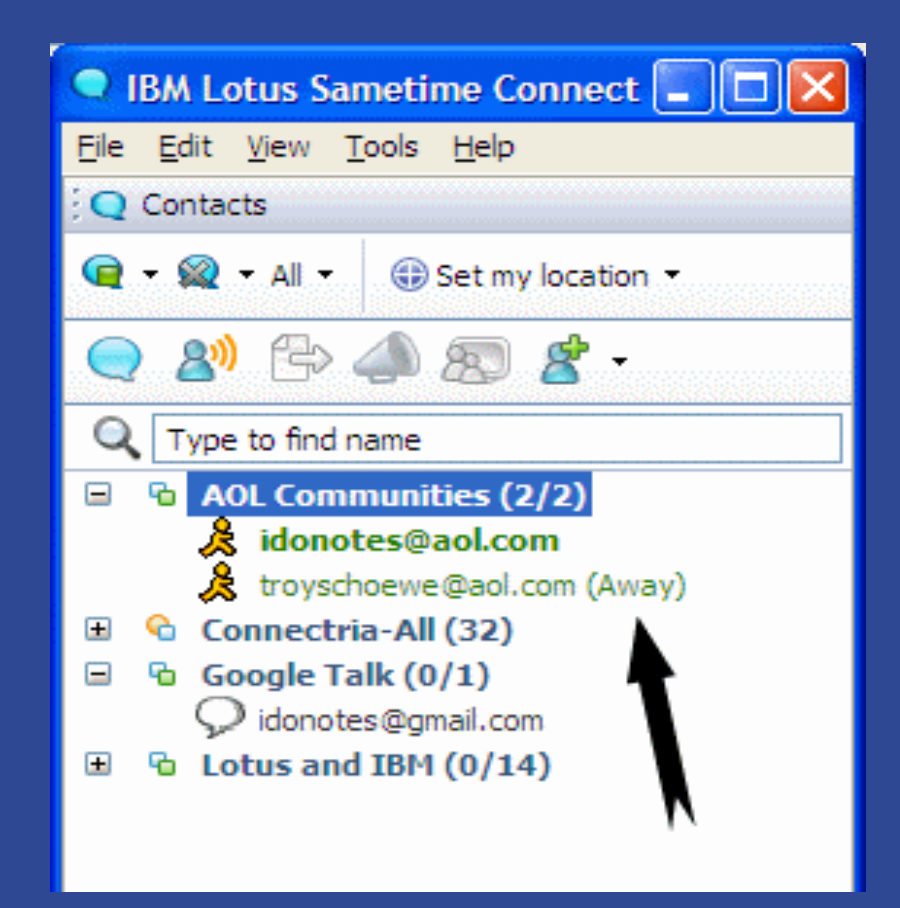

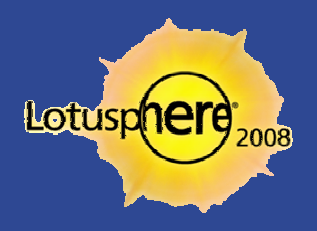

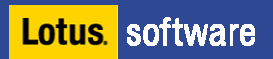

#### Connecting to Google Talk

- Google Talk uses Extensible Messaging and Presence Protocol (XMPP)
- It uses built-in encryption
- Requires a DNS Service Record (SRV) published to DNS
  - SRV entry must be made
- Note that Google Talk currently only supports a single Sametime Gateway server — no clusters

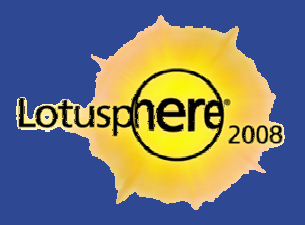

#### Where We Stand in the Install Process Now

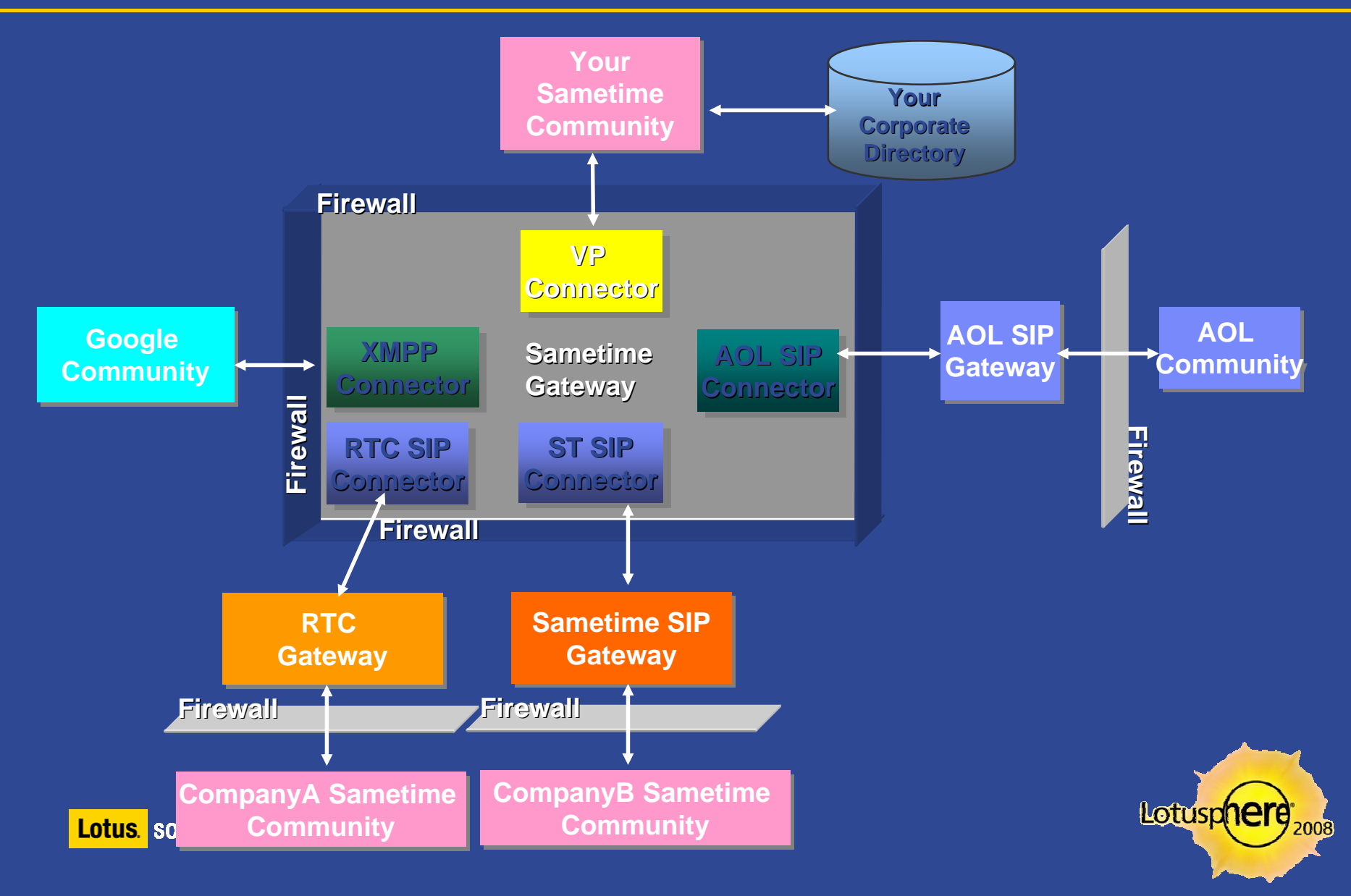

#### A Bonus Feature

- Requiring external users to request permission to see online status
  - This feature was introduced after many requests to hide your status from external users
  - ;Sametime.ini
  - [Config]
  - AWARENESS\_EXTERNAL\_NEED\_PERMISSION=1
- This feature seems to work well with Sametime to Sametime connections through the gateway, but still is spotty in gateway to the public providers

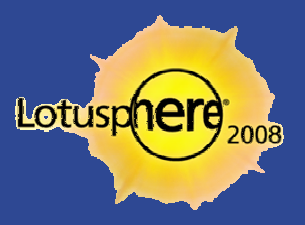

#### What the End User Sees in the Client

| Preferences                                                                                                    |                                                                                                    |                                                                                                    |  |  |
|----------------------------------------------------------------------------------------------------|----------------------------------------------------------------------------------------------------|----------------------------------------------------------------------------------------------------|--|--|
| type filter text                                                                                                    | Privacy                                                                                                    | ⇔ + ⇔ +                                                                                                    |  |  |
| Accessibility<br>Accounts<br>Auto-Status Changes<br>Chat History<br>Chat Window                                                                       | When I am on Do Not Disturb When I am Online External Contact<br>The following external contacts are allowed to see your online statu<br>Type a name or phone number                                                                                                    | This tab only appears when setting<br>AVVARENESS_EXTERNAL_NEED_PERMISSIO<br>N=1 under [Config] in sametime.ini, and<br>restart Sametime Server. |  |  |
| Contact List<br>Emoticon Palettes<br>External Applications<br>File Transfers                                                                          | Name Server Community                                                                                                    | This list is "the allowed list".                                                                                                    |  |  |
| <ul> <li>Geographic Location</li> <li>Language</li> <li>Notifications</li> <li>Privacy</li> <li>Server Communities</li> <li>Spell Checking</li> </ul> | Remove         The following external contacts are not allowed to see your online status:         Image: Contact of the set of the set of |                                                                                                    |  |  |
| Status Messages<br>⊡ Telephony, Audio and Vic                                                                                                    | Name Server Community                                                                                                    | list".                                                                                                    |  |  |
|                                                                                                    | Tip: Drag names or groups from your contact list into your privacy li<br>Remove                                                                                                    | st.                                                                                                    |  |  |
|                                                                                                    | <u>&lt;</u>                                                                                                    | Restore Defaults Apply                                                                                                    |  |  |
|                                                                                                    |                                                                                                    | OK Cancel                                                                                                    |  |  |
| Lotus. software                                                                                                    |                                                                                                    | Lotusp                                                                                                    |  |  |
|                                                                                                    |                                                                                                    |                                                                                                    |  |  |

008

# Extending the Gateway with Message Handlers

- You can extend the Sametime Gateway by adding a message handler
  - It can perform instant message spam filtering (SPIM), virus checking, additional logging, additional protocol translators
- A message handler must be added as a J2EE application to WebSphere first
  - > Then you use the Sametime Gateway console to manage the properties
- Third-party vendors can utilize the Sametime Gateway API to build additional functionality
- As of this writing, there are no message handlers available from IBM or its partners

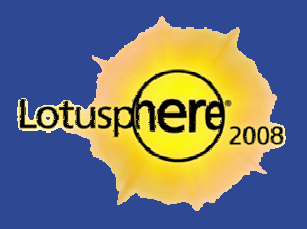

# Assigning Users

- I already mentioned that you need to assign users to each connection, but you have some options
  - Determine if you want to assign equal access to the community for everyone or set access for each user.
  - Keep in mind we are talking about internal community assignment only. External users will see the gateway after an internal user subscribes to the external service.
  - Groups, of course, can be used here.
- You can also use the Find Users tool to see who is assigned to which connection

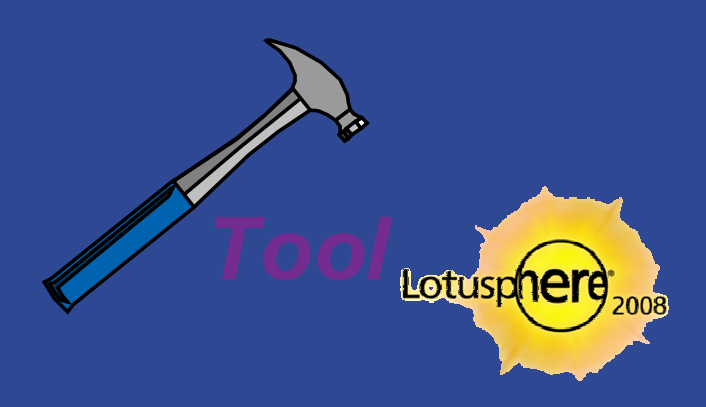

#### Managing User Access Properties

#### Maximum sessions — global setting

- This will control the maximum number of connections to the entire gateway, not just a particular service
- > There is also a per community setting
- Blacklist domains
  - Use FQDN or IP addresses separated by a comma, semicolon, or space
  - Wildcards using an asterisk in the left-most subdomain position are allowed
- Session timeout per community
  - 60 minutes of inactivity is default
- Subscription timeouts both global and community
  - Applies to presence capability

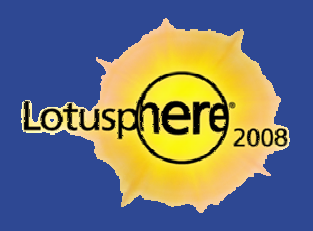

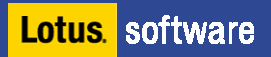

#### Logging and Tracing Enablement

Basic logging is enabled by default

Lot

Traces are logged to [WASAppServer]\profiles\RTCGW\_Profile\logs

| C:\WebSphere\AppServer\profiles\RTCGW_Profile\logs           |                        |          |               |  |  |  |
|--------------------------------------------------------------|------------------------|----------|---------------|--|--|--|
| File Edit View Favorites Tools Help                          |                        |          |               |  |  |  |
| 🗢 Back 👻 🔿 👻 🔯 Search 🖓 Folders 🧭 🦉 🧏 🔀 🔀 🕬                  |                        |          |               |  |  |  |
| Address 🛅 C:\WebSphere\AppServer\profiles\RTCGW_Profile\logs |                        |          |               |  |  |  |
|                                                              | Name 🔺                 | Size     | Туре          |  |  |  |
|                                                              | 🧰 ffdc                 |          | File Folder   |  |  |  |
|                                                              | RTCGWServer            |          | File Folder   |  |  |  |
| logs                                                         | 🚞 server1              |          | File Folder   |  |  |  |
|                                                              | 🗒 AboutThisProfile.txt | 1 KB     | Text Document |  |  |  |
| Select an item to view its description.                      | 🗒 activity.log         | 2,048 KB | Text Document |  |  |  |
| See alco:                                                    | 🗐 iscinstall.log       | 3 KB     | Text Document |  |  |  |
| My Documents                                                 | 🔊 wsadmin.traceout     | 53 KB    | TRACEOUT File |  |  |  |
| My Network Places                                            | 🔊 wsadmin.valout       | 0 KB     | VALOUT File   |  |  |  |
| My Computer                                                  |                        |          |               |  |  |  |

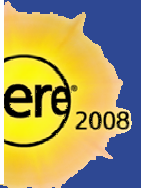

# Troubleshooting (as in the Wild Wild West)

- IBM Trace and Request Analyzer for WAS
  - http://www.alphaworks.ibm.com/tech/trace

- Performance Monitoring Infrastructure (PMI)
  - Built into the Websphere Administration Console (ISC)
  - Monitoring and Tuning -> Performance Monitor Infrastructure -> RTCGWServer
    - Or SametimeGateway
  - Click Custom and then Apply and Save. Then enter custom again
  - Open the Runtime tab and enable the Sametime Gateway stats you wish
  - Click Monitoring and Tuning -> Performance Viewer -> Current Activity
  - Performance Viewer page, click RTCGWServer -> Performance Modules
  - Start logging and issue a subscribe request

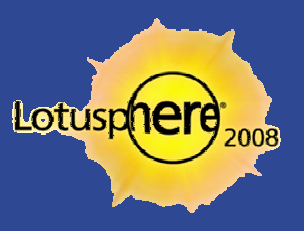

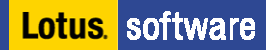

#### This is us!

How to contact: Chris Miller IdoNotes@IdoNotes.com Blogging at http://www.IdoNotes.com Podcasts on iTunes and the blog site IdoNotes on all your IM frequencies IdoNotes on Twitter

> How to contact: Troy Schoewe troy@connectria.com Troyschoewe on AOL

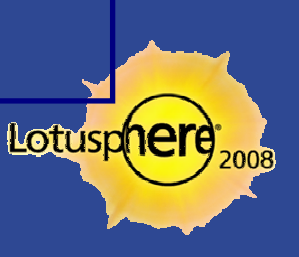

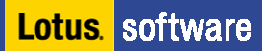